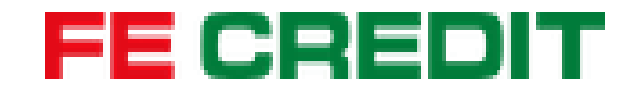

# Hướng dẫn định danh bằng CCCD gắn chip trên FE ONLINE 2.0

Dành cho khách hàng chưa có tài khoản FE ONLINE 2.0

## **FE CREDIT**

## Dành cho khách hàng chưa có tài khoản FE ONLINE 2.0

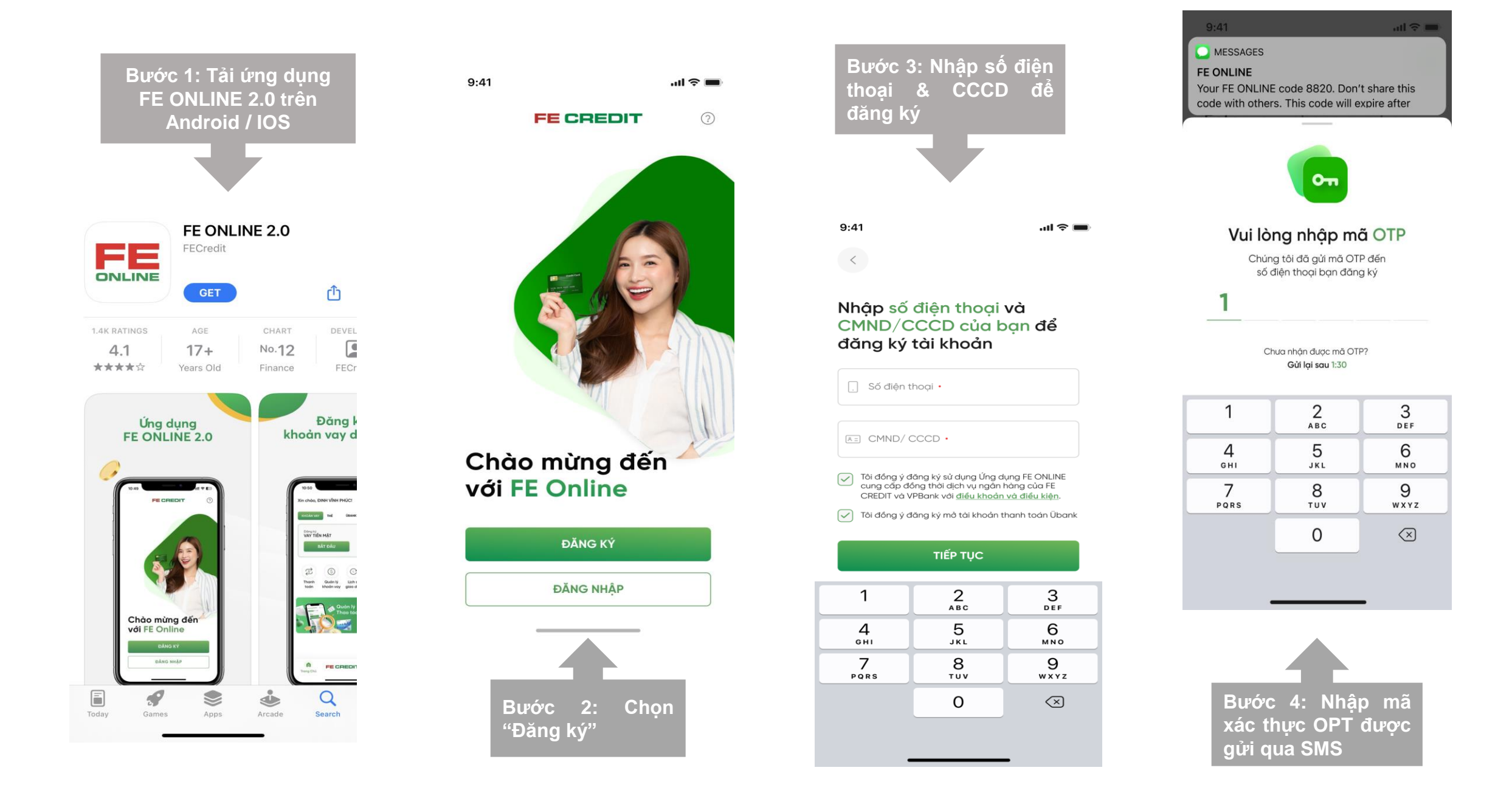

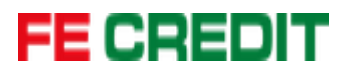

## Dành cho khách hàng chưa có tài khoản FE ONLINE 2.0

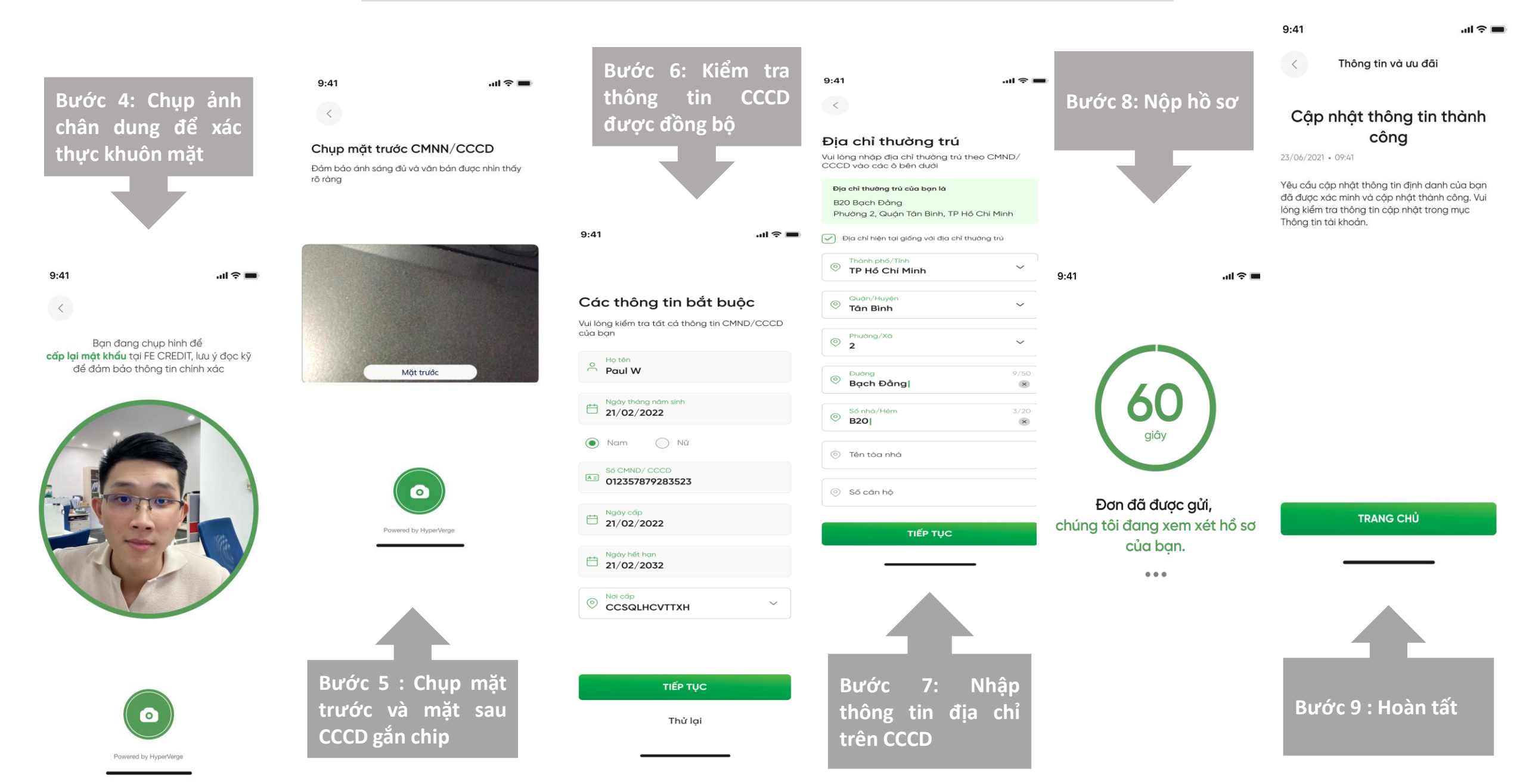

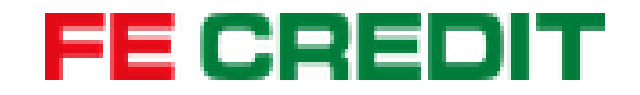

# Hướng dẫn định danh bằng CCCD gắn chip trên FE ONLINE 2.0

Dành cho khách hàng đã có tài khoản FE ONLINE 2.0

## **FE CREDIT**

#### Dành cho khách hàng đã có tài khoản FE ONLINE 2.0

< Cập nhật CMND/CCCD

Ban cần cập nhật lại

CMND/CCCD?

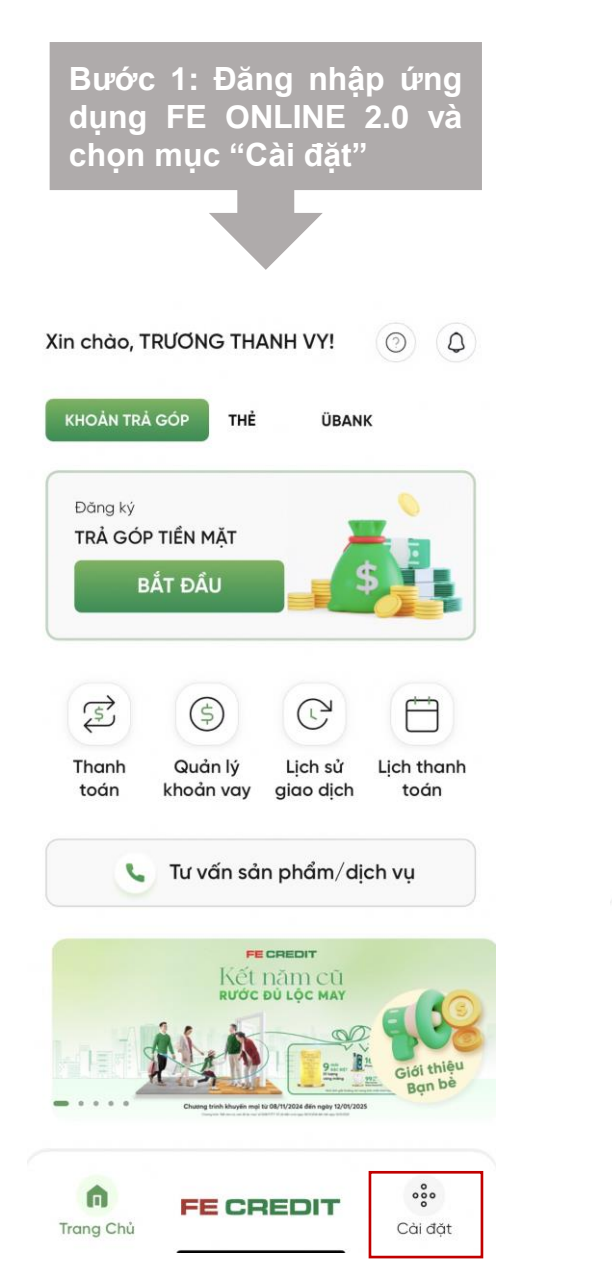

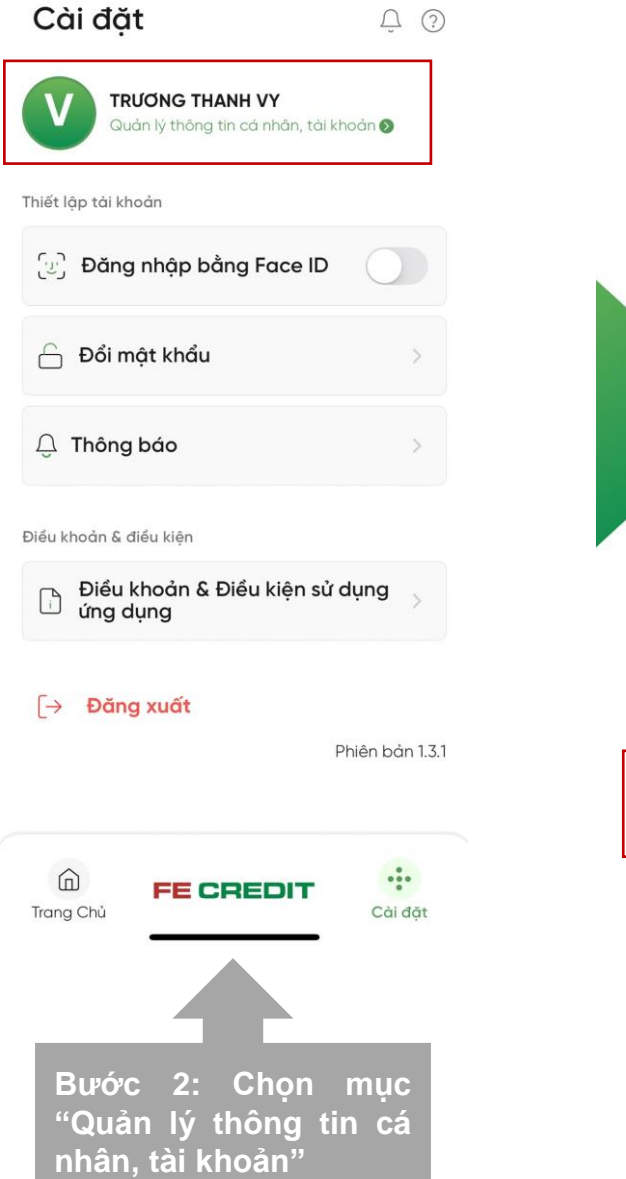

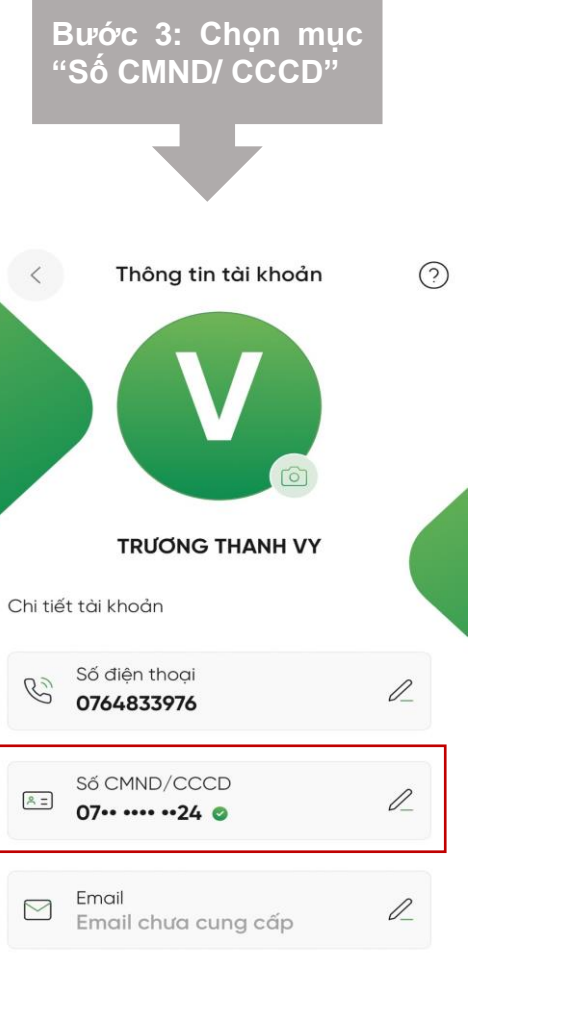

Xác minh tài khoản Chụp chân dung để xác minh tài ( ~ ) khoản của ban Cập nhật CMND/CCCD  $\left[\frac{1}{2}\right]$ Chup CMND/CCCD (mặt trước/mặt sau) Nhập CMND/CCCD Cập nhật thông tin trên CMND/CCCD mới của ban TIẾP TUC

Bước 4: Chọn "Tiếp tục" để thực hiện định danh CCCD gắn chip

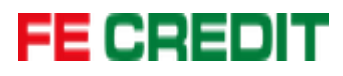

### Dành cho khách hàng đã có tài khoản FE ONLINE 2.0

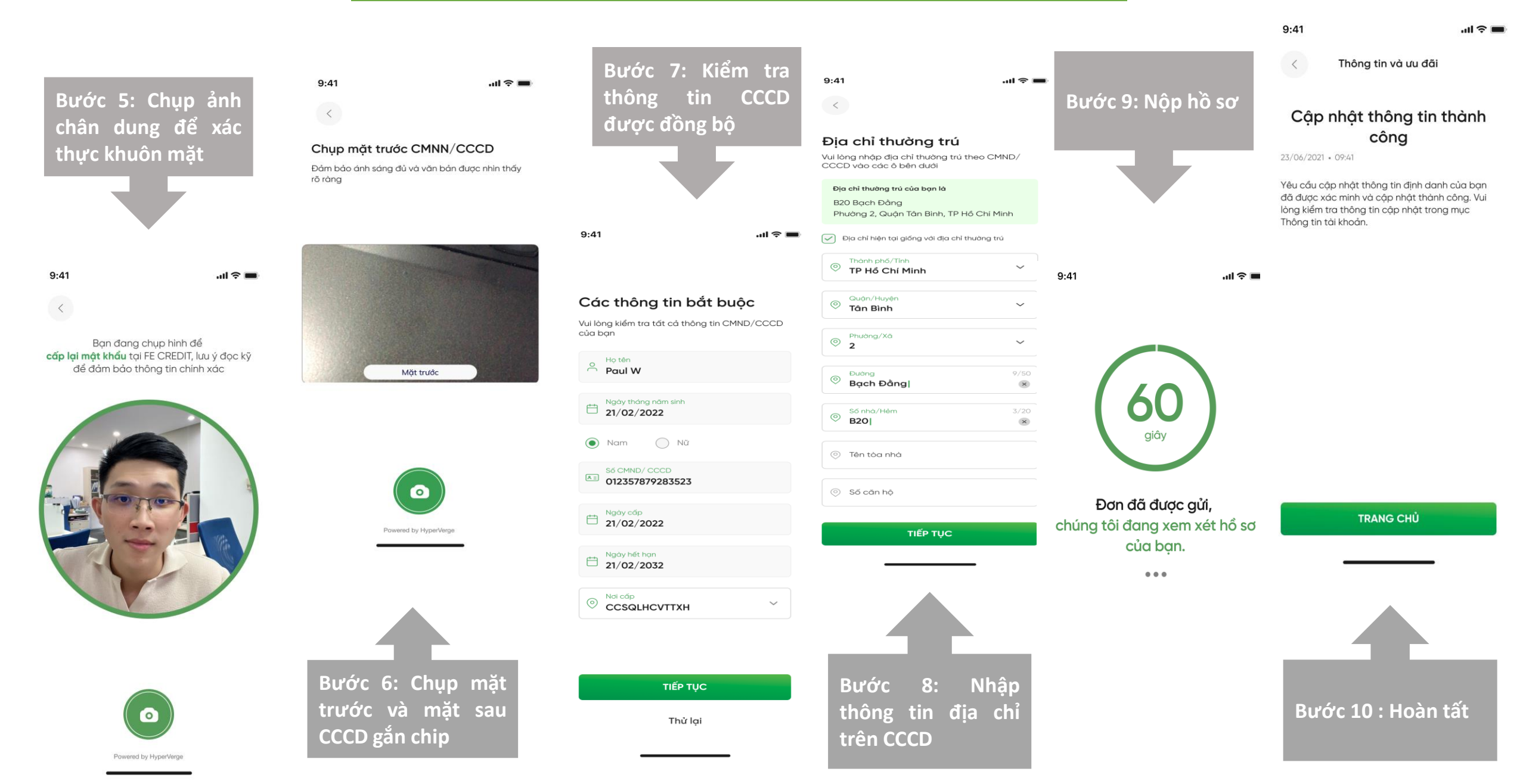

# **FE CREDIT**

# Hướng dẫn định danh bằng CCCD gắn chip trên FE ONLINE 2.0

# Thông tin liên hệ

Nếu Quý khách cần hỗ trợ hoặc gặp vấn đề khi cập nhật thông tin Căn cước/ CCCD gắn chip trên ứng dụng FE ONLINE 2.0, vui lòng liên hệ đến FE CREDIT qua:

Trung Tâm Dịch Vụ Khách Hàng:

- Tổng đài Hỗ trợ Sản phẩm Vay: 1900 6535
- Tổng đài Hỗ trợ Thẻ tín dụng: 1900 6939
- Email: dichvukhachhang@fecredit.com.vn